## 日糖協eラーニングについて

登録手順については、PDF ファイル<u>『日糖協 e ラーニング登録までの流れ』</u>をご確認ください。

CDE 高知では、登録方法②地域糖尿病療養指導士が個々に登録する方法を取ります。

- ◇ 利用するにあたり、パソコンでお使いの e メールアドレスが必要となります。
- ◇ 携帯電話のメールアドレスを使用される場合は、下記の注意事項を確認の上、登録 をお願いいたします。
  - 携帯電話会社のキャリアメールは、基本的にパソコンからのメールを受信拒否 する初期設定になっています。ご自身でドメイン指定受信の設定をして、e ラ ーニング事務局からのメールを受信できる状態にしてください。
  - ② スマートフォンやタブレットでも受講は可能ですが、携帯電話の通信料金プランの契約内容などにより、通信料金が発生する場合があります。 ご自身の契約内容をよくご確認・ご理解いただいたうえで使用してください。

登録が完了しましたら、『使い方マニュアル』を確認し受講を開始してください。

◇ 取得できる単位数は、下記となります。

現在、公開されているコンテンツを全て受講する 14.75 単位 取得可能となります。

| 15 分以上の動画 | 0.5 単位  |
|-----------|---------|
| 15 分未満の動画 | 0.25 単位 |
| スライド 1 項目 | 0.25 単位 |

- ◇ 修了証の発行については、『日糖協 e ラーニングの修了証を作成する方法』を確認してください。
  - 注)認定単位として申請する場合、修了証の提出が必須となります。
  - 注)修了証を作成すると発行メールが登録されたメールアドレスに送られてきます。 修了証を紛失した場合の代わりの証明書となりますので保管しておいてください。